## CHC Support Desk SigmaCare

You can now select the CHC Support Site in Sigma Care by following the instructions below.

| Login to SigmaCare, and Click on "External links" |                   |                |                 |            |  |
|---------------------------------------------------|-------------------|----------------|-----------------|------------|--|
| Gonzalez, Luis 🔩                                  | ? Help            | Support        | Lock Session    | ර් Log Out |  |
| Dashboard                                         | Notifications (1) | External Links | Resident Search | 5          |  |
| My Preferences:<br>BCRHC Change Clear             |                   |                |                 |            |  |

## Once you click on External Links, you will see the "CHC Support link"

| Gonzalez, Luis 🍕                      | ? Help            | Support                | Lock Session | එ Log Out |
|---------------------------------------|-------------------|------------------------|--------------|-----------|
| Dashboard                             | Notifications (1) | Modern Diagnostics Lab |              | *         |
| My Preferences:<br>BCRHC Change Clear |                   | CHC Support            |              |           |

Once you click CHC Support, you will see our Support Site. Fill in the information and submit.

| Cel                                                                                                    | iters Health Care PCC Support | Login Signu |
|----------------------------------------------------------------------------------------------------|-------------------------------|-------------|
| Home Solutions                                                                                          |                               |             |
| Submit a ticket                                                                                         |                               |             |
| Requester *                                                                                             | Email                         |             |
| What Area Do You<br>Require Assistance<br>With? *                                                       | <b>v</b> ]                    |             |
| f Other Selected<br>Nease Explain                                                                       | ]]                            |             |
| irst and Last Name<br>If person making<br>equest *                                                      | []                            |             |
| Requestor Position: •                                                                                   |                               |             |
| est Phone Number<br>o reach you at<br>including extension if<br>applicable) *                           |                               |             |
| acility Name *                                                                                          |                               |             |
| Priority- If urgent<br>blease call 917-833-<br>854 M-F 9am-Spm<br>Nights and weekends<br>888-851-9298 • | Low                           |             |
| Description *                                                                                           | B / U II II A IN CO           |             |
|                                                                                                    |                               |             |
|                                                                                                    | + Attach a file               |             |
|                                                                                                    | Submit Cancel                 |             |

In the description box please add the full name, and title of any new users.